## **Directions for generating a Transcript of Records**

We recommend to download the following two documents (siehe 5.):

- 1. Academic Record (all assessments): Shows all passed and failed academic achievements. Registrations for a course or examination will not be listed in this document.
- 2. Academic Record Courses from other programs: Shows all academic achievements not connected to the study program you are enrolled in (for example language courses). This will also include failed achievements.

**IMPORTANT:** To generate an English version of this transcript of records please change the language to English the English documents displayed under the German version of PSSO are not equivalent.

1. Log into PSSO via <u>https://psso.th-koeln.de</u> with your CampusID and matching password. If necessary switch the language to English on the top right corner.

| Technology<br>Arts Sciences<br>TH Köln |                                                                                                    | Hilfe   Sitemap 🚟 |
|----------------------------------------|----------------------------------------------------------------------------------------------------|-------------------|
|                                        |                                                                                                    |                   |
|                                        | PSSO                                                                                                    |                   |
| Sie sind hier: Startseite              |                                                                                                    |                   |
| Verifikation von<br>Bescheinigungen    | Herzlich willkommen beim<br>PSSO Prüfungs- und<br>Studierendenservice Online -<br>unserem Portal für<br>Studierende, Lehrende und<br>Mitarbeiter |                   |

Referat für Internationale Angelegenheiten / Department of International Affairs Team International Mobility E: incomings-exchange@th-koeln.de

## 2. Select "Administration of Exams"

| Technology           |
|----------------------|
| <b>Arts Sciences</b> |
| TH Köln              |

|                                                                                                    | My Functions                                                                                                | PSSO |
|----------------------------------------------------------------------------------------------------|----------------------------------------------------------------------------------------------------|------|
| ou are here: Home                                                                                                    |                                                                                                    |      |
| General administration<br>Administration of exams<br>EPPSG access code                                                                                             |                                                                                                    |      |
|                                                                                                    |                                                                                                    |      |
|                                                                                                    |                                                                                                    |      |
| 3. Select "Academic Records                                                                                                    | ,"                                                                                                    |      |
| 3. Select "Academic Records<br>u are here: <u>Home</u> → <u>Administration of exams</u><br>General administration                                                  | Administration of exams                                                                                     |      |
| 3. Select "Academic Records<br>a are here: <u>Home</u> → <u>Administration of exams</u><br>General administration<br>Administration of exams                       | "<br>Administration of exams                                                                                |      |
| 3. Select "Academic Records<br>u are here: <u>Home</u> → <u>Administration of exams</u><br>General administration<br>Administration of exams<br>EPPSG access code  | Administration of exams                                                                                     |      |
| 3. Select "Academic Records<br>u are here: <u>Home</u> → <u>Administration of exams</u><br>General administration<br>Administration of exams<br>EPPSG access code  | Administration of exams           Exam (de-)registration           Exam information                         |      |
| 3. Select "Academic Records<br>ou are here: <u>Home</u> → <u>Administration of exams</u><br>General administration<br>Administration of exams<br>EPPSG access code | Administration of exams           Exam (de-)registration           Exam information           Info on Exams |      |

4. Select "Degree XXX". Now another subitem with the name of the study program you are enrolled in here at TH Köln should show up. Please click on the information icon to continue.

| Academic records                                                                                 |
|--------------------------------------------------------------------------------------------------|
| Please choose:                                                                                   |
| <ul> <li><u>Degree BA Bachelor's degree</u></li> <li>Musterstudiengang (PO-Version X)</li> </ul> |

**Technology Arts Sciences TH Köln** 

5. You can select between different options of Academic Records/Transcripts of Records. To open the Transcript of Records please click the PDF icon. We recommend the marked Records.

## Academic records

PDF overview: Academic Record (all assessments) PDF overview: Academic Record passed assessments only (not for submission to other universities) PDF overview: Academic Record - Courses from other programs PDF overview: Academic Record (for submission to other universities) PDF overview: Transcript of Records (englisch) PDF overview: Transcript of Records - Courses from other Programs (englisch) PDF overview: Transcript of Records - Courses from other Programs (englisch) PDF overview: Transcript of Records - Courses from Other Programs (englisch) PDF overview: Transcript of Records - Courses from Other